# STATISTICA Téma 7. Testy na základě více než 2 výběrů

## 1) Test na homoskedasticitu

Nalezneme jej v několika submenu. Omezme se na submenu *Základní statistiky a tabulky* základního menu *Statistika*. V něm vybereme nabídku *Rozklad & jednofakt. ANOVA* - viz obr. 1. Po potvrzení výběru *OK* se otevře okno *Statistiky dle skupin* – viz obr. 2.

#### Obr. 1

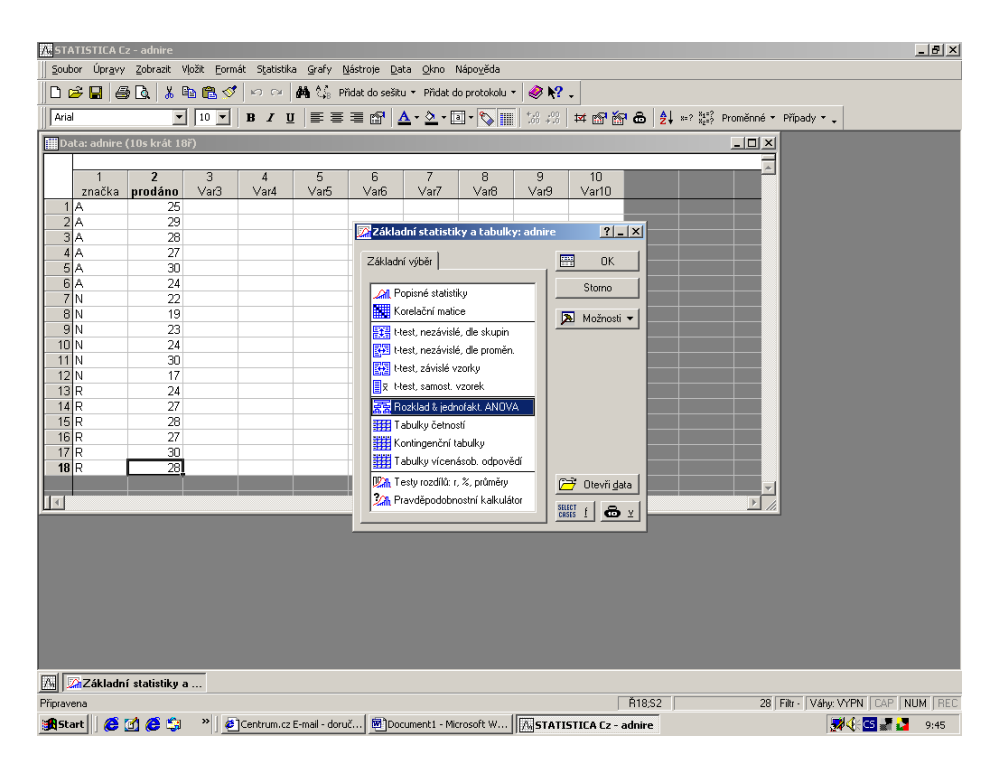

#### Obr. 2

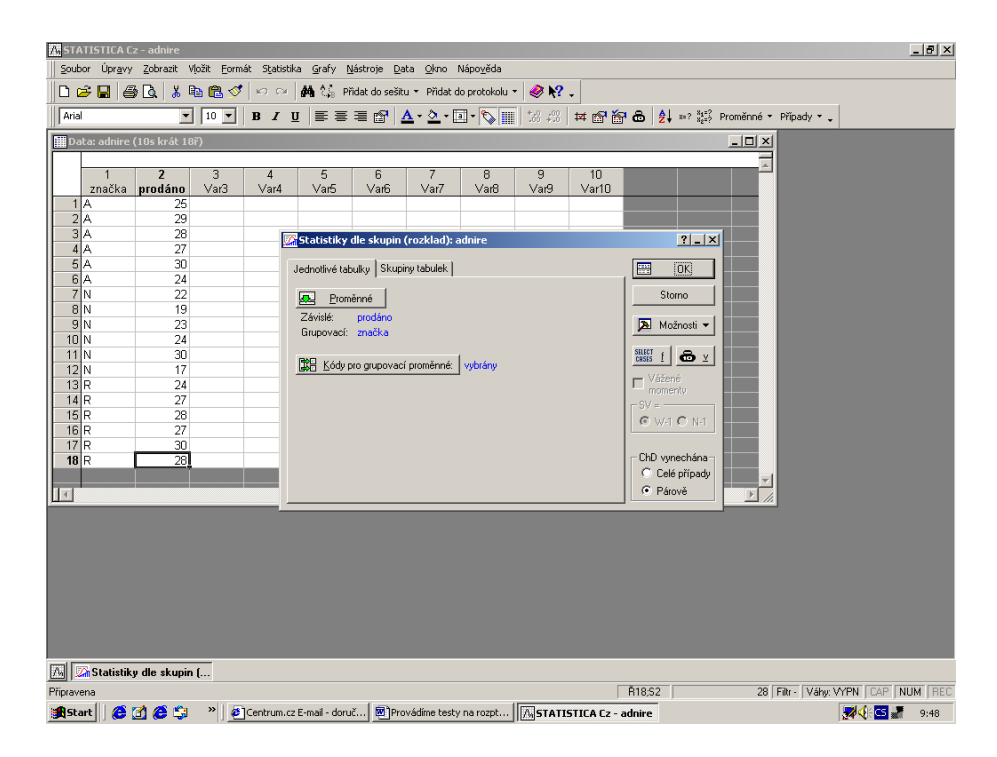

V něm vybereme kartu *Jednotlivé tabulky* a zadáme proměnné.

- závislé proměnná musí být číselná (např. počet prodaných kusů),
- grupovací proměnná musí být kategoriální (např. značka).

Bývá užitečné aktivovat tlačítko *Kódy pro grupovací proměnné*. Klikneme na ně a v nabídce, která se objeví, vybereme možnost *Vše* ( zobrazí se všechny kategorie grupovací proměnné, které máme naeditovány). Nastavení potvrdíme tlačítkem *OK*.

Nyní provedeme "formální" výpočet stiskem tlačítka **OK**.

Objeví se okno Statistiky dle skupin - výsledky – viz obr. 3.

| 0 | br. | 3 |
|---|-----|---|
|   |     |   |

| 👬 STATISTICA Cz - adnire                   |                                                                          | _ 8 ×         |
|--------------------------------------------|--------------------------------------------------------------------------|---------------|
| Soubor Úpravy Zobrazit Vložit Formát Stati | stika Grafy <u>N</u> ástroje <u>D</u> ata <u>O</u> kno Nápo <u>v</u> ěda |               |
| 🗈 🛩 🖬 🎒 🕼 👗 🖬 🋍 💅 🗠 🤉                      | 🗵 🏟 💱 Přídat do sešitu 🝷 Přídat do protokolu 🍷 🥔 🎀 🖕                     |               |
| Arial T 10 T B I                           | 및 특종 클 🌚 ▲·실·II· 🏹 🏢 🎎 🖓 🗰 🖬 🔂 🎝 🐖 Proměnné · Případy · .                |               |
| 🛗 Data: adnire (10s krát 18ř)              |                                                                          |               |
|                                            |                                                                          |               |
| 1 2 3 4<br>značka prodáno Var3 Var4        | 5 6 7 8 9 10                                                             |               |
| 1 A 25                                     | Statistiky dle skupin - vysledky: adnire                                 |               |
| 2 A 29                                     | ZÁVISLÉ : 1 proměnnú: prodáno                                            |               |
| 3 A 28                                     |                                                                          |               |
| 4 A 27<br>5 Δ 30                           | CDUDOU - Legnočko (2) - A N B                                            |               |
| 6 A 24                                     | BALLER (J). ANK                                                          |               |
| 7 N 22                                     |                                                                          |               |
| 8 N 19                                     | Základ Popisné statistiky ANOVA & testy Post-hoc                         |               |
| 9 N 23                                     |                                                                          |               |
| 11 N 30                                    | Hatti Analyza rozprylu De Karegorg, normal, pravo, graty                 |               |
| 12 N 17                                    | l esty homog. rozptylu 🖉 Kategoriz. polo-normál. p-grafy 🔊 Možnosti 🗸    |               |
| 13 R 24                                    | Leveneovy testy                                                          |               |
| 14 R 27                                    | Brown-Forsytheovitesty                                                   |               |
| 16 R 20                                    | Gra <u>í</u> průměrů vs. směr. odch.                                     |               |
| 17 R 30                                    |                                                                          |               |
| 18 R 28                                    | Graf interakcí                                                           |               |
|                                            | Úroveň o pa                                                              |               |
|                                            | zvýraznění ,05 🖶 spolehl. průměru 133,00 💌 %                             |               |
|                                            |                                                                          |               |
|                                            |                                                                          |               |
|                                            |                                                                          |               |
|                                            |                                                                          |               |
|                                            |                                                                          |               |
|                                            |                                                                          |               |
|                                            |                                                                          |               |
| PS 1* - Leve                               |                                                                          |               |
| 🔼 🖾 Statistiky dle skupin                  |                                                                          |               |
| Pro nápovědu stiskněte F1                  | Ř18;S2 28 Filtr - Váhy: VYP                                              | N CAP NUM REC |
| 🔏 Start 🛛 🙋 🚰 🏈 🎲 🔹 🖹 🖉 Centrum            | cz E-mail - doruč 🔞 Provádíme testy na rozpt 🕅 STATISTICA Cz - adnire    | 💐 CS 📲 9:56   |

V kartě *ANOVA & testy* je sekce testů homogenity rozptylů, tj. testy na homoskedasticitu. Zvolíme nabídku *Levenovy testy*. Prostřednictvím výsledků zjistíme, -viz obr. 4, zda můžeme pokračovat v testech na shodu středních hodnot prostřednictvím Analýzy rozptylu, nebo zda budeme muset provést Kruskal – Wallisův test.

Vyhodnocení provedeme tak, že v tabulce s výsledky prohlédneme číslo v posledním sloupci "p". Je-li p  $\leq 0,05$ , pak H<sub>0</sub> zamítáme - tj. heteroskedasticita je průkazná. V opačném případě heteroskedasticita průkazná není.

#### Obr. 4

| 📠 STATISTICA Cz - PS 1* - [Leveneův to                | est homogenity rozpylů (Tabulka1)]                                                                                                    |
|-------------------------------------------------------|----------------------------------------------------------------------------------------------------|
| Soubor Úpr <u>a</u> vy Zobrazit Vložit Eormát         | Statistika <u>G</u> rafy <u>N</u> ástroje <u>D</u> ata Pracovní <u>s</u> ešit <u>O</u> kno Nápo <u>v</u> ěda                                                                                                    |
| 0 🖆 🖬   🚑 🖪   👗 🛍 🛍 🝼   🗉                             | 🗅 🖓 👫 🕼 Přidat do sešitu 👻 Přidat do protokolu 👻 🥔 📢 🖕                                                                                                    |
| Arial T 10 T B                                        | $I  \underline{\mathbf{U}}  \equiv \equiv \equiv \Box  \underline{\mathbf{\Delta}} \star \underline{\mathbf{\Delta}} \star \underline{\mathbf{\Delta}} \star [\Box \star \nabla_{\mathbf{k}}]  \exists \mathbf{k} \otimes \mathbf{k} \otimes \exists \mathbf{k} \otimes \mathbf{k} \otimes \exists \mathbf{k} \otimes \mathbf{k} \otimes \exists \mathbf{k} \otimes \mathbf{k} \otimes \exists \mathbf{k} \otimes \mathbf{k} \otimes \mathbf{k} \otimes \exists \mathbf{k} \otimes \mathbf{k} \otimes \mathbf$ |
| 🎹 Data: Tabulka1* (10s krát 20ř)                      |                                                                                                    |
|                                                       |                                                                                                    |
| ZNAĆKA PRODÁNO Var3                                   | Var4 Var5 Var6 Var7 Var8 Var9 Var10                                                                                                    |
| 10 N<br>11 N II PS 1* - Leveneův test ho              | mogenity rozpylů (Tabulka1)                                                                                                    |
| 12 N 🔄 PS 1<br>13 R 🖻 🐨 Základní statistiky a tabulky | Leveneův test homogenity rozpylů (Tabulka1)                                                                                                    |
| 14 R 🖻 🔄 Dialog výsledků rozpad                       | Uznač. efekty jsou význ. na hlad. p < 1/6000<br>SČ SV PČ SČ SV PČ F p                                                                                                    |
| 16 R                                                  | Proměnná efekt efekt efekt chyba chyba chyba                                                                                                    |
| 17 R                                                  | PRODANO [0,77776] 2 5,300009 58,00007 15 3,777776 1,420471 0,270352                                                                                                    |
| 18 R<br>19                                            |                                                                                                    |
|                                                       |                                                                                                    |
|                                                       |                                                                                                    |
|                                                       |                                                                                                    |
|                                                       |                                                                                                    |
|                                                       |                                                                                                    |
|                                                       |                                                                                                    |
|                                                       |                                                                                                    |
|                                                       |                                                                                                    |
|                                                       |                                                                                                    |
|                                                       |                                                                                                    |
|                                                       |                                                                                                    |
|                                                       |                                                                                                    |
| A Statistiky dle skupin                               |                                                                                                    |

#### 2) Testy na shodu středních hodnot Analýza rozptylu

Analýzu rozptylu používáme v případě, že výběry jsou nezávislé a pocházejí z normálních rozdělení, která vykazují homoskedasticitu. Předpokládejme tedy, že máme k disposici více než dva nezávislé výběry a prostřednictvím Levenova testu nebylo možno zamítnout shodu rozptylů.

V takové situaci můžeme využít výsledků *"formálního" výpočtu Analýzy rozptylu* -stačí myší stisknout tlačítko *Statistiky dle skupin* ve spodní části *výsledků Levenova testu* – viz obr. 4

Otevře se opět okno *Statistiky dle skupin*, karta *ANOVA & testy* –viz obr.3 a můžeme pokračovat v práci. Stiskneme tlačítko *Analýza rozptylu a* objeví se tabulka s výsledky –viz obr. 5.

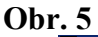

| 🔼 STATISTICA Cz - PS 1* - [Analýza rozptylu (adnire)]                                                                                                    | _ 8 ×  |
|----------------------------------------------------------------------------------------------------|--------|
| Soubor Úpr <u>a</u> vy Zobrazit Vložit Eormát Statistika Grafy <u>N</u> ástroje <u>D</u> ata Pracovní <u>s</u> ešit <u>O</u> kno Nápověda                                                                                                    |        |
| 📄 🗅 😹 📓 🚭 💁 💺 ங 🎕 ổ 🗠 🖙 🙀 🍇 Přídat do sešitu 👻 Přídat do protokolu 👻 🥔 👯 🗸                                                                                                    |        |
| Arial ▼ 10 ▼ B Z U ≡ Ξ 🗃 Δ·Δ·Δ·Ι· 50 🗰 58 🖓 🛱 🖓 🔂 👌 ≈? 💱 Proměnné * Případy * .                                                                                                    |        |
| Data: adnire (10s krát 18ř)                                                                                                    |        |
| Image: State in the state in the state |        |
| The Construction of the American                                                                                                    |        |
| Image: Sector State     D161     00 202020202222     Dis.     1/4/act MONI     CAR                                                                                                    |        |
|                                                                                                    | I tour |
| 🙀 Statistica (z - P5 1*) 🚱 Centrum.cz E-mail - doruc 🔤 Provadine testy na rozpt [74] Statistica (z - P5 1*)                                                                                                    | 10:08  |

#### Hodnoty uvedené ve sloupcích mají následující význam:

SČ efekt – součet čtverců vlivem (grupovací proměnné) X,

SV efekt – počet stupňů volnosti součtu čtverců,

*PČ efekt* – rozptyl vlivem (grupovací proměnné) X -tzv. průměrný součet čtverců,

- SČ chyba součet čtverců reziduální,
- SV chyba počet stupňů volnosti reziduálního součtu čtverců,
- PČ chyba reziduální rozptyl,
- F hodnota testovacího kritéria,
- *p* minimální hladina významnosti, na níž lze H<sub>0</sub> zamítnout.

Je-li tedy  $p \leq 0,05$ , zamítá se hypotéza o shodě středních hodnot. V takovém případě je třeba zjistit, které střední hodnoty jsou rozdílné. Pokud hypotézu o shodě středních hodnot nelze zamítnout, další testy neděláme.

Testy mnohonásobného porovnávání najdeme na kartě *Post – hoc*. –viz obr. 6.

Všimněne si, že na kartě **Post – hoc** lze zvolit úroveň **p** pro zvýraznění. Jedná se o výhodnou optickou pomůcku. Jakmile bude rozdíl ve výsledné tabulce menší nebo roven nastavené hodnotě **p**, bude číslo ve výsledné tabulce červené. Červená barva pak signalizuje, že rozdíl mezi středními hodnotami příslušných faktorů je průkazný.

### Obr.6

| <b>M</b> STATISTICA | Cz - [Data: adnire (10s l                        | krát 18ř)]                                                                                  | _ 8 ×       |
|---------------------|--------------------------------------------------|---------------------------------------------------------------------------------------------|-------------|
| Soubor Up           | r <u>a</u> vy <u>Z</u> obrazit Vložit <u>F</u> i | ormát Statistika <u>G</u> rafy <u>N</u> ástroje <u>D</u> ata <u>O</u> kno Nápo <u>v</u> ěda | _ 8 ×       |
| 🗅 🗲 🔛   🤅           | 3 🖪   👗 🖻 🛍 🝼                                    | ' 🗠 🖓 👫 🕼 Přidat do sešitu 🔹 Přidat do protokolu 🔹 🥔 💦 🖕                                    |             |
| Arial               | ▼ 10 ▼                                           | B I U 토 吾 君 🗃 💁 ▲ • 실 • 团 • 📎 🏢 128 429 材 🔂 🔂 👌 斜 #? 🐉 Proměnné • Případy • •               |             |
|                     |                                                  |                                                                                             |             |
| 1                   | <b>2</b> 3                                       | 4 5 6 7 8 9 10                                                                              |             |
| značka<br>1 A       | prodáno Var3                                     | Var4 Var5 Var6 Var7 Var8 Var9 Var10                                                         |             |
| 2 4                 | 25                                               | Statistiky dle skupin - výsledky: adnire                                                    |             |
| 3 A                 | 28                                               |                                                                                             |             |
| 4 A                 | 27                                               | ZÁVISLÉ : 1 proměnná: prodáno                                                               |             |
| 5 A                 | 30                                               |                                                                                             |             |
| 6 A                 | 24                                               | GRUPOV. : 1-značka (3): A N R                                                               |             |
| 7 N                 | 22                                               |                                                                                             |             |
| 9 N                 | 23                                               |                                                                                             |             |
| 10 N                | 24                                               | Základ Popisné statistiky ANOVA & testy Post-hoc                                            |             |
| 11 N                | 30                                               | Stomo Stomo                                                                                 |             |
| 12 N                | 17                                               |                                                                                             |             |
| 13 R                | 24                                               | Itest LSD nebo plánovaná porovnání 🔊 🔊 Možnosti 🗸                                           |             |
| 14 R                | 27                                               | Etter Scheffeitutest                                                                        |             |
| 16 P                | 20                                               |                                                                                             |             |
| 17 R                | 30                                               | Mewman-Keulsův test & kritické rozpětí Hladina alfa krit rozsahů                            |             |
| 18 R                | 28                                               | Duncanův test & kniická rozpětí                                                             |             |
|                     |                                                  | Iukeyűv HSD     Další post-hoo testy<br>(Dumetteðu,                                         |             |
|                     |                                                  | Bonferroniův, komplexní                                                                     |             |
|                     |                                                  | obecné lineámí modely                                                                       |             |
|                     |                                                  | Uroveň p na zvýraznění: 1.05                                                                |             |
|                     |                                                  |                                                                                             |             |
|                     |                                                  |                                                                                             |             |
|                     |                                                  |                                                                                             |             |
|                     |                                                  |                                                                                             |             |
|                     |                                                  |                                                                                             |             |
|                     |                                                  |                                                                                             | <b>_</b>    |
| 1                   |                                                  |                                                                                             | Þ           |
| 🜆 💁 Statisti        | ky dle skupin                                    |                                                                                             |             |
| Připravena          |                                                  | Ř18;S2 28 Filtr - Váhy: VYPN                                                                | CAP NUM REC |
| 🛃 Start 🛛 🙆         | 🗹 🏉 😂 🔹 🖉                                        | Centrum.cz E-mail - doruč 🛛 Provádíme testy na rozpt 🛛 🕅 STATISTICA Cz - [Data              | CS 📲 10:20  |

Prostřednictvím tlačítka vybereme test- např. *LSD test* - a provedeme výpočet. Výsledná tabulka je uvedena na obr. 6

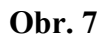

| PS 3* - LSD test                | t; proměnna | á: PRODÁN                 | ) (Tabulka                   | 1)                     |                            |       |  |
|---------------------------------|-------------|---------------------------|------------------------------|------------------------|----------------------------|-------|--|
| 🔄 PS 3*<br>È 🔂 Základní statisl |             | LSD test; p<br>Označ. roz | oroměnná: F<br>díly jsou vý: | PRODÁNO (<br>znamné na | (Tabulka1)<br>hlad. p < ,i | 05000 |  |
| LSD te                          | ZNAĆKA      | {1}<br>M=27,167           | {2}<br>M=22,500              | {3}<br>M=27,333        |                            |       |  |
|                                 | A {1}       | 0.021075                  | 0,021075                     | 0,927911               |                            |       |  |
|                                 | R {3}       | 0,927911                  | 0,017543                     | 0,011,040              |                            |       |  |
|                                 |             |                           |                              |                        |                            |       |  |
|                                 |             |                           |                              |                        |                            |       |  |
|                                 |             |                           |                              |                        |                            |       |  |
|                                 |             |                           |                              |                        |                            |       |  |
|                                 |             |                           |                              |                        |                            |       |  |
|                                 |             |                           |                              |                        |                            |       |  |
|                                 |             |                           |                              |                        |                            |       |  |
|                                 |             | × ,                       |                              |                        |                            |       |  |
| <                               | LSD test;   | proměnná: Př              | RODANO (Tal                  | oulka1)                |                            |       |  |

Provedeme vyhodnocení zvoleného testu mnohonásobného porovnání a tím naše činnost končí. (Uvnitř tabulky jsou uvedeny hodnoty p důležité pro vyhodnocení průkaznosti rozdílu mezi příslušnými kategoriemi grupovací proměnné.)

#### <u>Kruskal – Wallisův test</u>

Kruskal – Wallisův test používáme v případě, že výběry jsou nezávislé a pocházejí z normálních rozdělení, která vykazují heteroskedasticitu. Předpokládejme tedy, že máme k disposici více než dva nezávislé výběry a prostřednictvím Levenova testu jsme zamítli hypotézu o shodě rozptylů. Kruskal – Wallisův test najdeme v menu *Statistika*, submenu *Neparametrická statistika*, nabídka *Porovnání více nezávislých vzorků* –viz obr.8

#### **Obr. 8**/

| 🎑 Neparametrické statistiky: cv3               | ?X            |
|------------------------------------------------|---------------|
| Zákl. výběr                                    | СК            |
| Tabulky 2 x 2 (Chí,V,Fí ^2, McNemar, Fisher)   | Storno        |
| x Pozorované versus očekávané; Chí^2           | 🔊 Možnosti 🖛  |
| Korelace (Spearman, Kendallovo tau, gama)      | Moznosu +     |
| 📰 Porovnání dvou nezávislých vzorků (proměnné) |               |
| 🗱 Porovnání více nezávislých vzorků (skupiny)  |               |
| Porovnání dvou závislých vzorků (proměnné)     |               |
| Porovnání více závislých vzorků (proměnné)     |               |
| 11111 Cochranův Q test                         | 🕞 Otevři Data |
| Pořadové popisné statistiky (medián, modus, )  | SELECT f & Y  |
|                                                |               |

Potvrdíme – li výběr klávesou **OK**, otevře se okno pro **Kruskal – Wallisův a mediánový test** – viz obr. 9.

#### Obr. 9

| 🕼 Kruskal-Wallisova ANOVA a mediánový test: Ta       | bulka' ? 💶 🔀               |
|------------------------------------------------------|----------------------------|
| Zákl. výsledky                                       | Výpočet                    |
| 💀 Proměnné                                           | Storno                     |
| Závislé proměnné: žádné<br>Grupovací proměnná: žádné | 🔊 Možnosti 🔻               |
| Žie Kódy: žádné                                      | SELECT <u>f</u> <u>∞</u> ⊻ |
| Shrnutí: Kruskal-Wallis, ANOVA a mediánový test      |                            |
|                                                      | p-úroveň                   |
| trabicový graf                                       | pro                        |

Natavíme proměnné, popřípadě kódy ( postup je podrobně uveden v kapitole o analýze rozptylu ) a provedeme výpočet. Objeví se výsledná sestava –viz obr. 10.

| PS 4* - Medián | ový test, celk. medián =                                                                                                    | 27,0000; P     | RODÁNO (  | Tabulka1)  |          | ×     |  |  |  |  |
|----------------|----------------------------------------------------------------------------------------------------|----------------|-----------|------------|----------|-------|--|--|--|--|
| Neparametrick  | Mediánový test, celk. medián =27,0000; PR(<br>Nezávislá (grupovací) proměnná : ZNAĆKA<br>Chí-kvadrát = 1,870130 , sv = 2 , p =,3926 |                |           |            |          |       |  |  |  |  |
| Mediár         | Závislá:<br>PRODÁNO                                                                                                    | Α              | N         | R          | Celkem   |       |  |  |  |  |
|                | <= Medián: pozorov.                                                                                                    | 3,000000       | 5,00000   | 3,000000   | 11,00000 |       |  |  |  |  |
|                | očekáv.                                                                                                    | 3,666667       | 3,66667   | 3,666667   |          |       |  |  |  |  |
|                | pozoč.                                                                                                    | -0,6666667     | 1,33333   | -0,6666667 |          |       |  |  |  |  |
|                | > Medián: pozorov.                                                                                                    | 3,000000       | 1,00000   | 3,000000   | 7,00000  |       |  |  |  |  |
|                | očekáv.                                                                                                    | 2,333333       | 2,33333   | 2,333333   |          |       |  |  |  |  |
|                | pozoč.                                                                                                    | 0,6666667      | -1,33333  | 0,666667   |          |       |  |  |  |  |
|                | Celkem: oček.                                                                                                    | 6,000000       | 6,00000   | 6,000000   | 18,00000 |       |  |  |  |  |
|                |                                                                                                    |                |           |            |          |       |  |  |  |  |
|                |                                                                                                    |                |           |            |          |       |  |  |  |  |
|                |                                                                                                    |                |           |            |          |       |  |  |  |  |
|                |                                                                                                    |                |           |            |          |       |  |  |  |  |
|                |                                                                                                    |                |           |            |          | -1    |  |  |  |  |
|                | •                                                                                                    |                |           |            | Þ        |       |  |  |  |  |
| <              | IIII Mediánový test, celk. me                                                                                                    | dián =27,0000; | PRODÁNO ( | (Tabulka1) | ŀ        | ( ) · |  |  |  |  |

#### Obr.10

V popředí je mediánový test. Musíme proto levé straně výstupní sestavy *přepnout Kruskal – Wallisův test* ( klepneme na tlačítko ). Výstupní sestava pro tento test je uvedena na obr. 11.

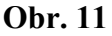

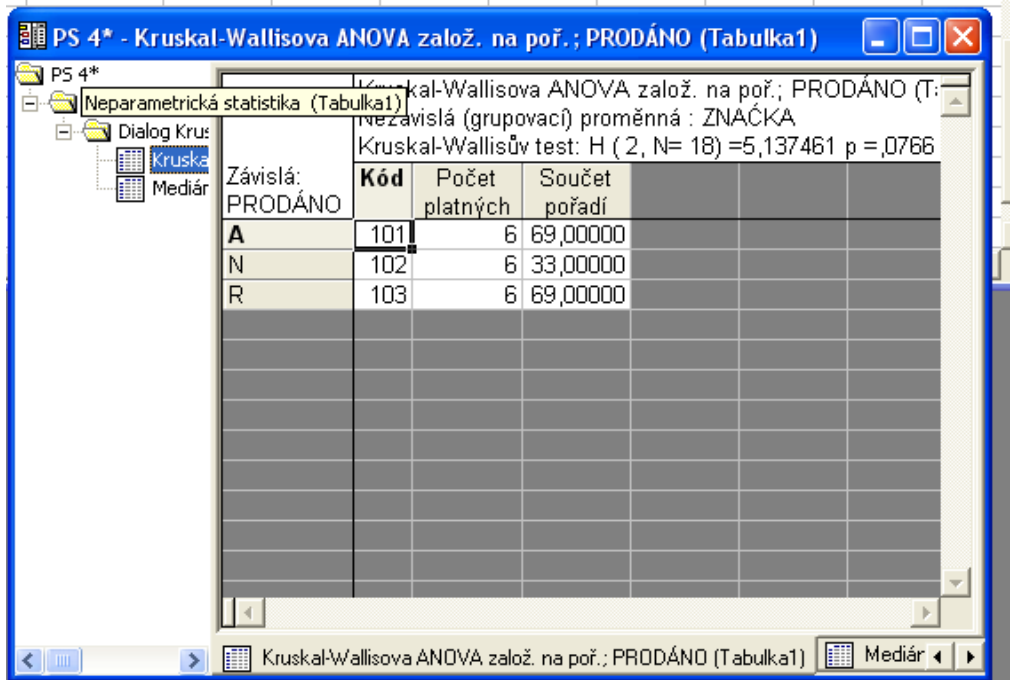

Ve výstupní sestavě je uvedena kritická hodnota testovacího kritéria ( Kruskal – Wallisův test H), celkový rozsah, tj. celkový počet hodnot (N), počet stupňů volnosti (počet výběrů – 1,N), minimální hladina významnosti, pro níž lze  $H_0$  zamítnout (p) a ve sloupcích pak je uveden počet hodnot statistického znaku v každém výběru a součet pořadí těchto hodnot. Není – li rozdíl mezi středními hodnotami průkazný, práci jsme skončili.

Je- li rozdíl mezi středními hodnotami průkazný, musíme provést testy mnohonásobného porovnání. Stačí klepnout myší na tlačítko Kruskal – Wallisova AN ve spodní části výstupní sestavy – viz Obr. 11. Otevře se opět okno pro Kruskal – Wallisův a mediánový test –viz obr. 9. Stiskem tlačítka Vícenás. porovnání průměrného pořadí pro vš. sk. test provedeme a výstupní sestavu –viz obr. 12 – vyhodnotíme. (Uvnitř tabulky jsou uvedeny hodnoty pdůležité pro vyhodnocení průkaznosti rozdílu mezi součty pořadí příslušných kategorií grupovací proměnné.)

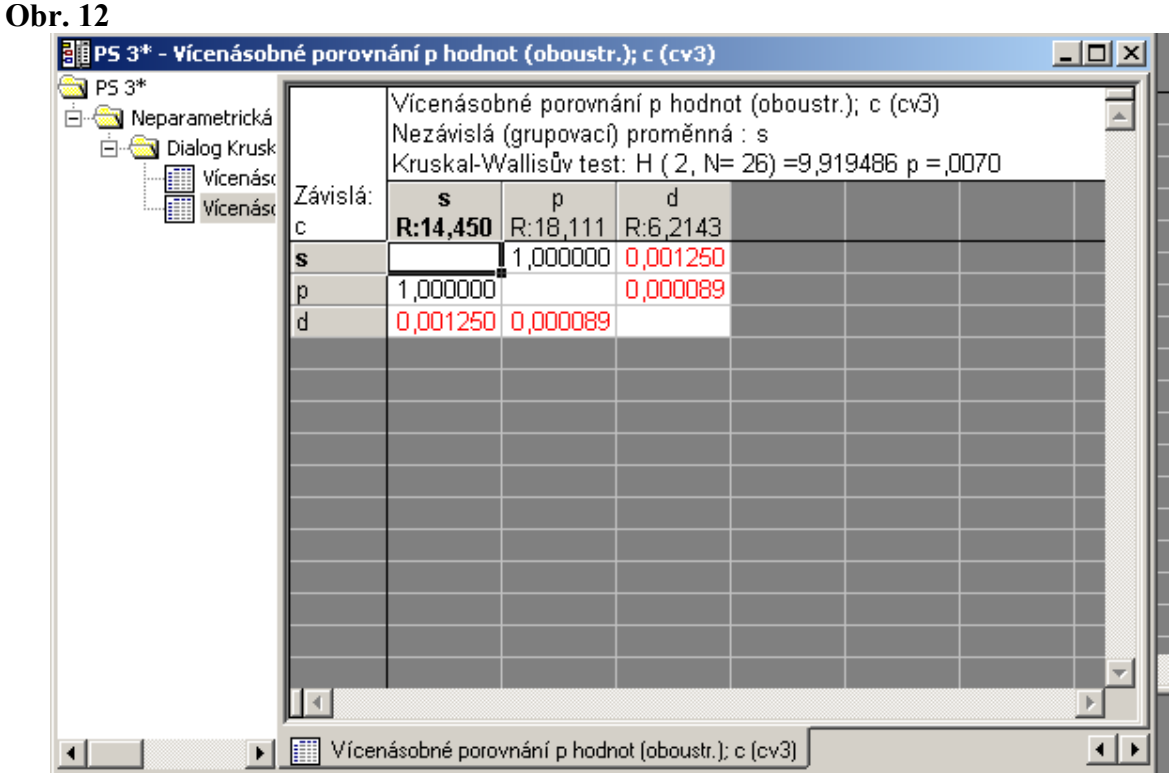

#### Friedmanův test

Friedmanův test používáme v případě, že výběry jsou závislé. Předpokládejme tedy, že máme k disposici více než dva závislé výběry. Friedmanův test najdeme v menu Statistika, submenu Neparametrická statistika, nabídka Porovnání více závislých vzorků. Po potvrzení výběru tlačítkem OK se objeví okno Friedmanova testu - viz obr.14.

Pozor! Pro Friedmanův test jsou hodnoty každého znaku editovány jako zvláštní proměnná. – viz. obr.13.

#### **Obr. 13**

| /∖ st   | ATISTICA Cz - [Da                                                          | ta: Tabulka6*  | (10s krát 15ř)               | )]                |            |                   |                   |                    |           |               |                                       |                   |                   | _ 8 ×  |
|---------|----------------------------------------------------------------------------|----------------|------------------------------|-------------------|------------|-------------------|-------------------|--------------------|-----------|---------------|---------------------------------------|-------------------|-------------------|--------|
|         | Soubor Úpr <u>a</u> vy <u>Z</u> e                                          | obrazit Vļožit | Eormát Statist               | ika <u>G</u> rafy | Nástroje [ | ⊇ata <u>O</u> kno | Nápo <u>v</u> ěda |                    |           |               |                                       |                   |                   | _8×    |
|         | 🗋 🖻 🚰 🛃 🎒 🕼 🕺 🕸 🏥 🖑 🔛 🕬 構 🎎 Přidat do sešitu * Přidat do protokolu * 🥔 🎌 🗸 |                |                              |                   |            |                   |                   |                    |           |               |                                       |                   |                   |        |
| Aria    | el                                                                         | • 10 •         | ] <b>B</b> <i>I</i> <u>U</u> |                   | = 😭 🔺      | - 👌 - 🗃           | - 🇞 📗             | +.0 .00<br>0.+ 00. | Ħ 🗗 🗑     | 68 <b>2</b> ↓ | <=? <sup>8</sup> 1 <sup>=</sup> ? Pro | měnné 🔹 Případy 🔹 | -                 |        |
|         |                                                                            |                |                              |                   |            |                   |                   |                    |           |               |                                       |                   |                   |        |
|         | 1<br>Vitana                                                                | 2<br>Knorr     | 3<br>Maggi                   | 4<br>∀ar4         | 5<br>Var5  | 6<br>Var6         | 7<br>Var7         | 8<br>Var8          | 9<br>Var9 | 10<br>Var10   |                                       |                   |                   |        |
| 1       | 5                                                                          | 3              | 2                            |                   |            |                   |                   |                    |           |               | _                                     |                   |                   |        |
| 2       | 5                                                                          | 4              | 1                            |                   |            |                   | L;                |                    |           |               |                                       |                   |                   |        |
| 4       | 5                                                                          | 4              | 3                            |                   |            |                   |                   |                    |           |               |                                       |                   |                   |        |
| 5       | 3                                                                          | 5              | 1                            |                   |            |                   |                   |                    |           |               |                                       |                   |                   |        |
| 6       | 4                                                                          | 5              | 2                            |                   |            |                   |                   |                    |           |               |                                       |                   |                   |        |
| 7       | 5                                                                          | 4              | 1                            |                   |            |                   |                   |                    |           |               |                                       |                   |                   |        |
| 9       | 5                                                                          | 1              | 2                            |                   |            |                   |                   |                    |           |               |                                       |                   |                   |        |
| 10      | 4                                                                          | 2              | 1                            |                   |            |                   |                   |                    |           |               |                                       |                   |                   |        |
| 11      | 5                                                                          | 3              | 3                            |                   |            |                   |                   |                    |           |               |                                       |                   |                   |        |
| 12      | 3                                                                          | 1              | 1                            |                   |            |                   |                   |                    |           |               |                                       |                   |                   |        |
| 14      | 3                                                                          | 5              | 2                            |                   |            |                   |                   |                    |           |               |                                       |                   |                   |        |
| 15      | 3                                                                          | 5              | 3                            |                   |            |                   |                   |                    |           |               |                                       |                   |                   |        |
|         |                                                                            |                |                              |                   |            |                   |                   |                    |           |               |                                       |                   |                   |        |
|         |                                                                            |                |                              |                   |            |                   |                   |                    |           |               |                                       |                   |                   |        |
|         |                                                                            |                |                              |                   |            |                   |                   |                    |           |               |                                       |                   |                   |        |
|         |                                                                            |                |                              |                   |            |                   |                   |                    |           |               |                                       |                   |                   |        |
|         |                                                                            |                |                              |                   |            |                   |                   |                    |           |               |                                       |                   |                   |        |
|         |                                                                            |                |                              |                   |            |                   |                   |                    |           |               |                                       |                   |                   |        |
|         |                                                                            |                |                              |                   |            |                   |                   |                    |           |               |                                       |                   |                   |        |
|         |                                                                            |                |                              |                   |            |                   |                   |                    |           |               |                                       |                   |                   |        |
|         |                                                                            |                |                              |                   |            |                   |                   |                    |           |               |                                       |                   |                   |        |
|         |                                                                            |                |                              |                   |            |                   |                   |                    |           |               |                                       |                   |                   |        |
|         |                                                                            |                |                              |                   |            |                   |                   |                    |           |               |                                       |                   |                   |        |
|         |                                                                            |                |                              |                   |            |                   |                   |                    |           |               |                                       |                   |                   |        |
|         |                                                                            |                |                              |                   |            |                   |                   |                    |           |               |                                       |                   |                   |        |
|         |                                                                            |                |                              |                   |            |                   |                   |                    |           |               |                                       |                   |                   | Þ      |
| 14      |                                                                            |                |                              |                   |            |                   |                   |                    |           |               |                                       |                   |                   |        |
| Připrav | /ena                                                                       |                |                              |                   |            |                   |                   |                    |           | Ř2;\$7        |                                       | Filtr - Váhy      | : VYPN   CAP   NU | JM REC |

#### **Obr. 14**

| 🙀 Friedmanova ANOVA založená na pořadí: kono  | ?_×            |
|-----------------------------------------------|----------------|
| Zákl. výsledky                                | Výpočet        |
| Proměnné: žádné                               | Storno         |
| Výpočet: Friedmanova ANOVA & Kendallova shoda | 🔈 Možnosti 🔻   |
|                                               | CRSES <u>f</u> |
| Krabicový graf všech proměnných               |                |
|                                               |                |

Nastavíme proměnné, provedeme výpočet ( tlačítkem *Výpočet nebo Výpočet: Friedmanova ANOVA&Kendallova shoda* ). Výstupní sestava je uvedena na obr.15. V sestavě je uvedena kritická hodnota testovacího kritéria ( *ANOVA chí-kv* ), počet hodnot v každém výběru ( *N* ), počet stupňů volnosti ( *sv =počet výběrů – 1* ), minimální hladina významnosti, pro níž lze  $H_0$  zamítnout ( *p* ). V prvních dvou sloupcích jsou uvedeny hodnoty *průměrných pořadí* a *součtů pořadí hodnot* statistického znaku v každém z výběrů. V posledních dvou sloupcích jsou pak uvedeny *průměry* a *směrodatné odchylky* hodnot statistického znaku v každém z výběrů. Není však nabízen žádný test mnohonásobného porovnání. Ten musíme provést sami. Např. použijeme Nemenyiho metodou. Pro rychlejší dotestování využijeme informace ve výstupní sestavě – obr.15.

| Obr. 1 | 15 |
|--------|----|
|--------|----|

| PS 1*<br> |          | Friedmanova ANOVA a Kendallův koeficient shody (kono)<br>ANOVA chí-kv. (N = 15, sv = 2) = 14,14035 p < ,00085<br>Koeficient shody = ,47135 prům. pořadí r = ,43358 |          |          |          |  |  |
|-----------|----------|----------------------------------------------------------------------------------------------------|----------|----------|----------|--|--|
|           |          | Průměrné                                                                                                    | Součet   | Průměr   | Sm.Odch. |  |  |
|           | Proměnná | pořadí                                                                                                    | pořadí   |          |          |  |  |
|           | Vitana   | 2,700000                                                                                                    | 40,50000 | 4,333333 | 0,899735 |  |  |
|           | Knorr    | 1,933333                                                                                                    | 29,00000 | 3,000000 | 1,690309 |  |  |
|           | Maggi    | 1,366667                                                                                                    | 20,50000 | 2,066667 | 0,883715 |  |  |
|           |          |                                                                                                    |          |          |          |  |  |